令和5年度相模原市社会福祉法人説明会の視聴及び出席登録方法

#### 1. 動画の視聴方法

①相模原市ホームページから「ページ番号検索」のタブを選択し、1028816 を入 カして「表示」をクリック

https://www.city.sagamihara.kanagawa.jp/

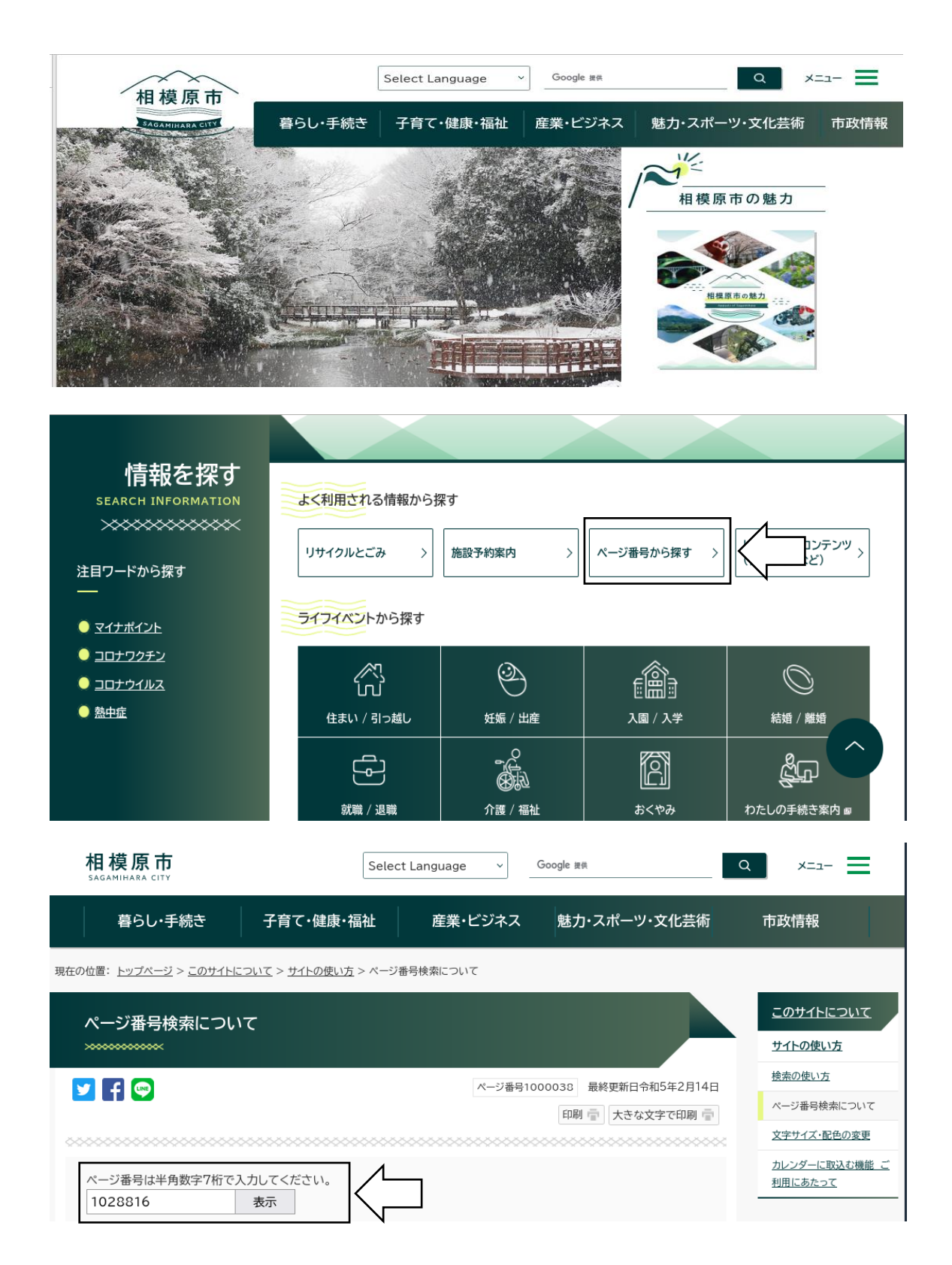

### ②「令和5年度相模原市社会福祉法人説明会」の動画を視聴

※動画の下にあるタブを選択すると YouTube のページに移動します。

https://www.city.sagamihara.kanagawa.jp/shisei/1026875/koho/1026880/cha nnel/1012225/1028816.html

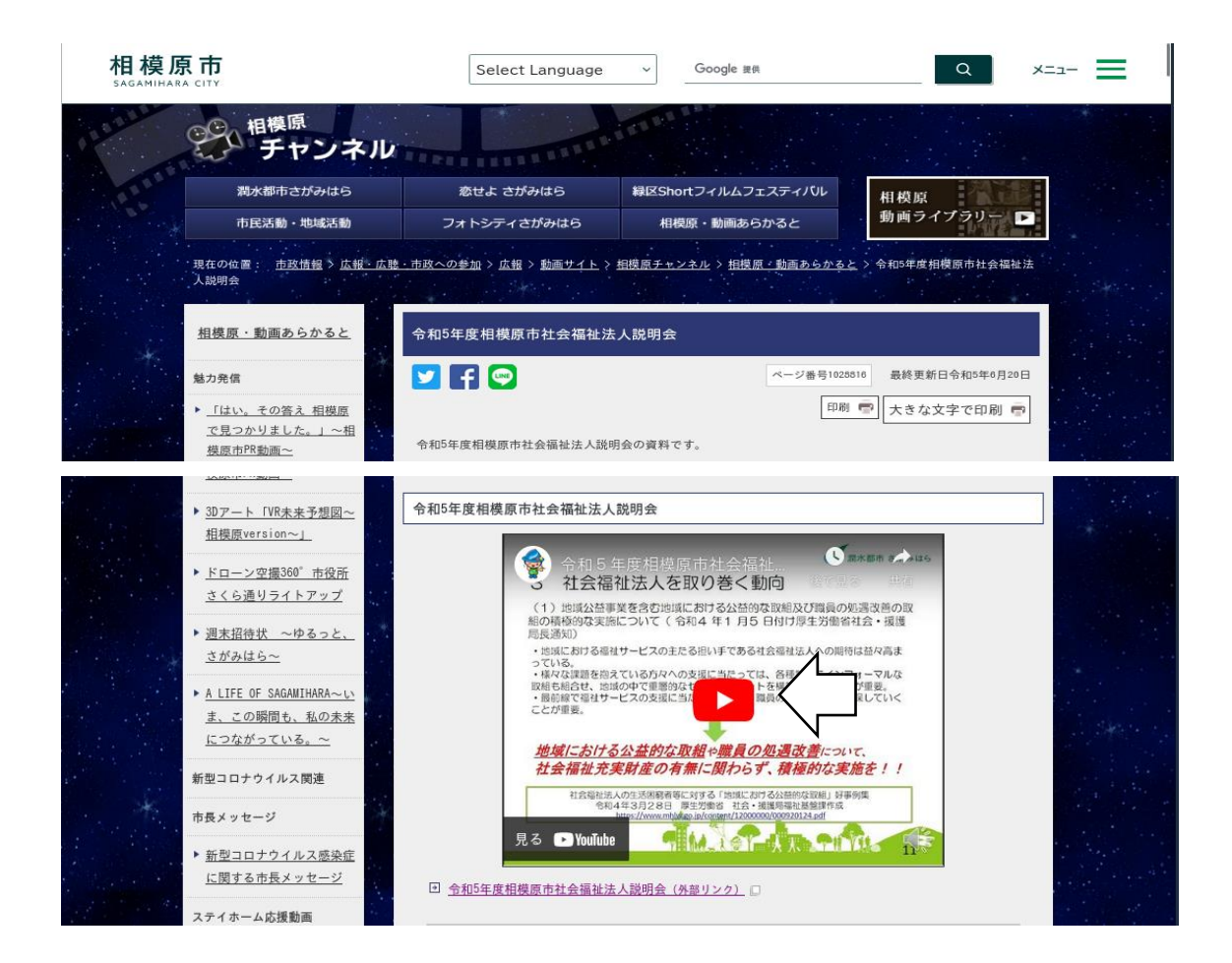

#### 2. 出席登録方法

①相模原市ホームページから「ページ番号検索」のタブを選択し、1002441 を入 カして「表示」をクリック

https://www.city.sagamihara.kanagawa.jp/

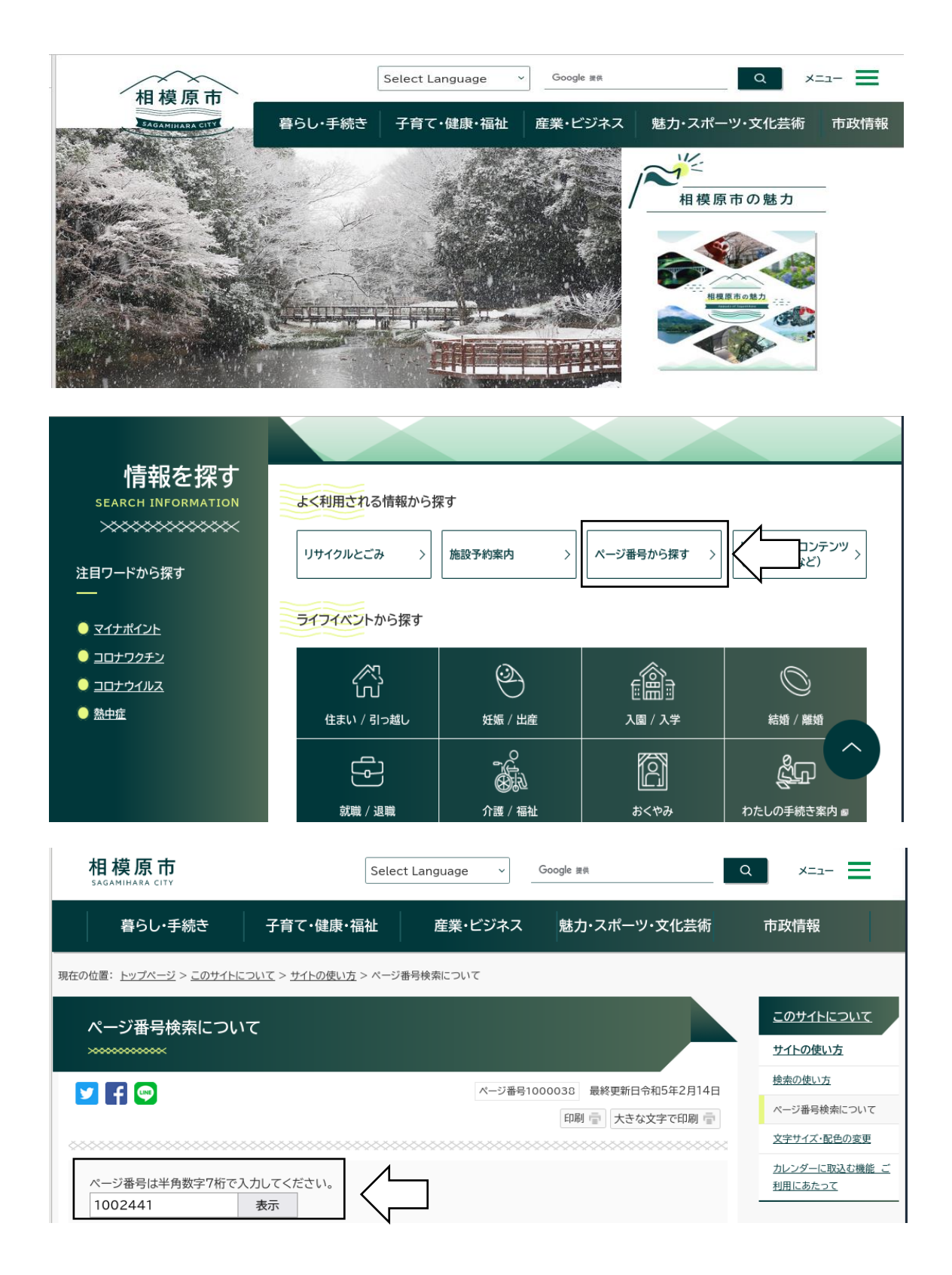

②「電子申請・届出システムについて教えてください」のページから、電子申請・ 届出メニュー(相模原市への申請・届出)(外部リンク)をクリック

https://www.city.sagamihara.kanagawa.jp/shisei/1026875/faq/etc/1002441.ht ml

| 暮らし・手続き                                                                                                    | 子育て・健康・福祉                                                                                                    | 産業・ビジネス                                            | 魅力・スポーツ・文化芸術         | 市政情報           |
|----------------------------------------------------------------------------------------------------|----------------------------------------------------------------------------------------------------|----------------------------------------------------|----------------------|----------------|
| 在の位置: <u>トップページ</u> > <u>市政</u>                                                                                                    | <u>情報 &gt; 広報・広聴・市政への参加 &gt; よくる</u>                                                                                           | <u>ある質問</u> > <u>その他</u> > 電子申請・届出                 | システムについて教えてください      |                |
| その他 よくある質問                                                                                                    |                                                                                                    |                                                    |                      |                |
|                                                                                                    |                                                                                                    |                                                    |                      | ページ番号100244    |
|                                                                                                    |                                                                                                    |                                                    | EDR                  | 一 大きな文字で印刷     |
|                                                                                                    |                                                                                                    | ▶検索の使い方                                            |                      | よくある質問から検索     |
|                                                                                                    |                                                                                                    |                                                    |                      |                |
| 回答<br>電子申請システムは申請や届出<br>芝来の申請-届出等の手続よ、电<br>マーネットを利用して手続を行う                                                                              | などをインターネットから行なうための<br>時間書を行政窓口へ持参して提出するか<br>うことができます。                                                                          | オンラインサービスです。<br>郵送する必要がありましたが、電                    | 子申請・届出システムを使えば、休日や夜間 | でも、自宅やオフィスからイン |
| 回答<br>電子申請システムは申請や届出<br>を来の申請・届出等の手続は、电<br>?ーネットを利用して手続を行う<br>靴作方法等不明点については、?                                                           | などをインターネットから行なうための:<br>時語書を行政窓口へ持参して提出するか<br>うことができます。<br>電子申請の操作に関するコールセンター                                                   | オンラインサービスです。<br>郵送する必要がありましたが、電・<br>-までお問い合わせください。 | 子申請・届出システムを使えば、休日や夜間 | でも、自宅やオフィスからイ: |
| 回答<br>電子申請システムは申請や届出<br>従来の申請・屈出等の手続は、申<br>アーネットを利用して手続を行う<br>離作方法等不明点については、1<br>電子申請の操作に関す<br>・ 固定電話:0120-464-11<br>・ 携帯電話:0570-041-00 | などをインターネットから行なうための:<br>申請書を行政窓口へ持参して提出するか<br>ことができます。<br>電子申請の操作に関するコールセンター<br>る <b>コールセンター</b><br>19 フリーダイヤル<br>01 ナビダイヤル(有料) | オンラインサービスです。<br>郵送する必要がありましたが、電・<br>-までお問い合わせください。 | 子申請・届出システムを使えば、休日や夜間 | でも、自宅やオフィスからイン |

## ③電子申請システムの検索キーワードに「社会福祉法人」を入力し、「絞り込み で検索する」をクリック

https://dshinsei.e-kanagawa.lg.jp/141500-u/offer/offerList\_initDisplay

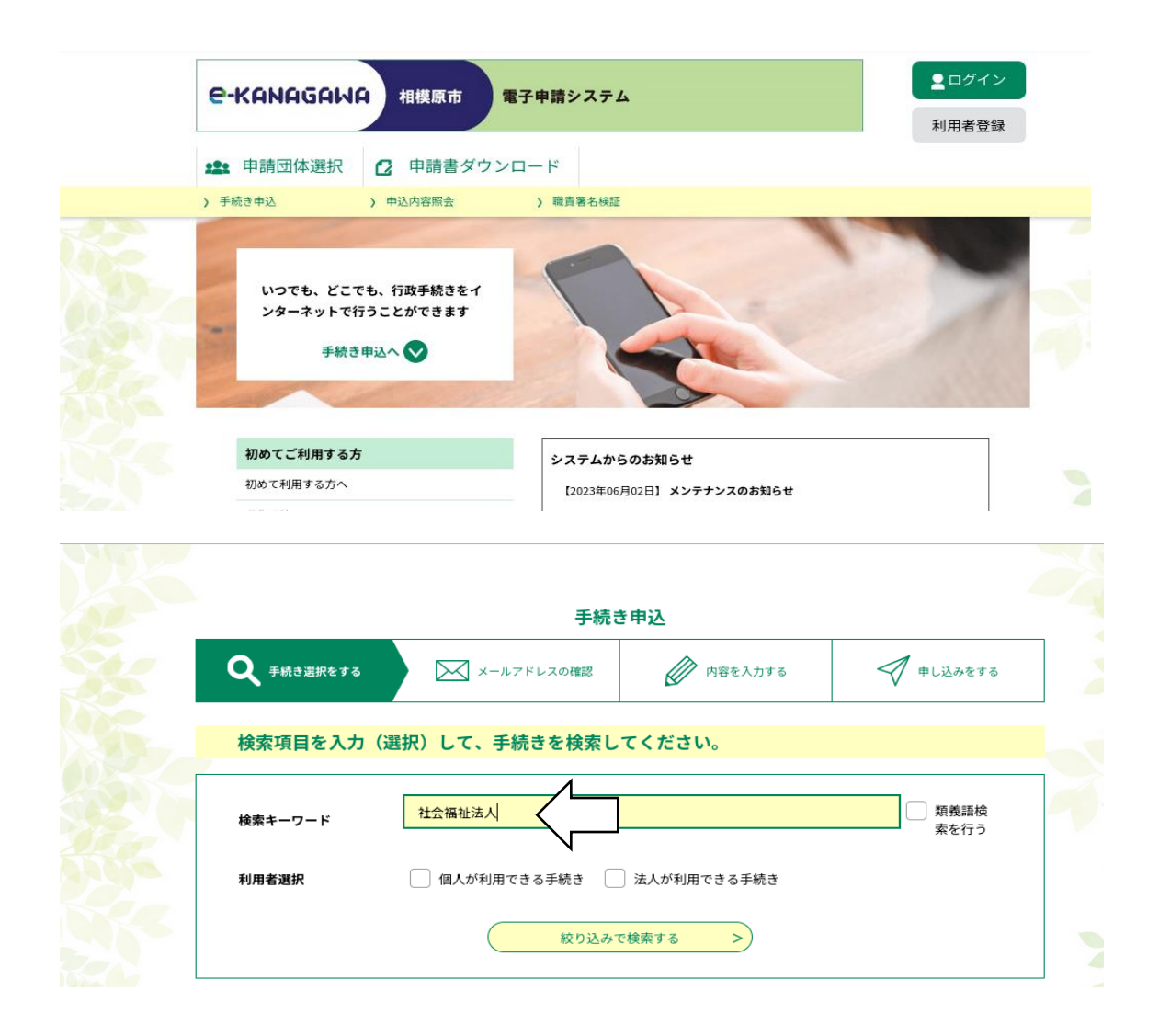

# ④「令和5年度相模原市社会福祉法人説明会出席確認」をクリック

https://dshinsei.e-kanagawa.lg.jp/141500-u/offer/offerList\_searchOfferList

| J 196 C     | <b>元</b>                                                    |  |
|-------------|-------------------------------------------------------------|--|
| 2023年06月    | 20日 10時55分 現在                                               |  |
| 並び替え        | 受付開始日時 降順         ▼         表示数変更         20件ずつ表示         ▼ |  |
|             | 1                                                           |  |
| 令和 !<br>出席码 | 5年度相模原市社会福祉法人説明会                                            |  |
| 受付開始受付終了    | 日時 2023年06月20日10時30分<br>7日時 2024年03月31日17時15分               |  |
|             | 1                                                           |  |
|             |                                                             |  |
|             | レイスノム体的に向するの同日と九(コールビノター)】                                  |  |

#### ⑤すべての項目について入力し、「確認へ進む」をクリック

| 相模原市社会福祉法人説明会の出席確認はこちらで行います。<br>入力してください。 | 下記の項目を全て |
|-------------------------------------------|----------|
|                                           |          |
| 法人名 必須                                    |          |
| 申請者の定款に記載されている法人名を入力してください。               |          |
| 社会福祉法人〇〇〇〇会                               |          |
|                                           |          |
| 申請者職名。必須                                  |          |
| 申請者の職名(管理者・法人代表者等)を入力してください。              |          |
| 理事長                                       |          |
|                                           |          |
|                                           |          |

| 申請者名「必須」                                       |  |
|------------------------------------------------|--|
| 申請者名を入力してください。       氏     相模       名     太郎   |  |
| · · · · · · · · · · · · · · · · · · ·          |  |
| 申請者の連絡先(事業所の電話番号)を入力してください。<br>電話番号 0421234567 |  |
| 相模原市社会福祉法人説明会の動画を確認しましたか。 必須                   |  |
| <ul> <li>✓ 確認した</li> <li>✓ 確認していない</li> </ul>  |  |
| 確認へ進む                                          |  |

#### ⑥入力内容を確認し、間違いがなければ「申し込む」をクリック

|    | 申込確認                                              |             |   |
|----|---------------------------------------------------|-------------|---|
|    | 令和5年度相模原市社会福祉法                                    | 人説明会出席確認    | _ |
|    | 相模原市社会福祉法人説明会の出席確認はこちらで行います。下記の項目を全て入力<br>してください。 |             |   |
|    | 法人名                                               | 社会福祉法人●●●●会 |   |
|    | 申請者職名                                             | 理事長         | _ |
|    | 申請者名                                              | 相模太郎        | _ |
|    | 連絡先                                               | 0421234567  | 3 |
| A. | 相模原市社会福祉法人説明会<br>の動画を確認しましたか。                     | 確認した        |   |
|    | <                                                 | 入力へ戻る 申込む   |   |

※以上で、視聴及び出席登録は完了です。締め切りは7月31日(月)です。